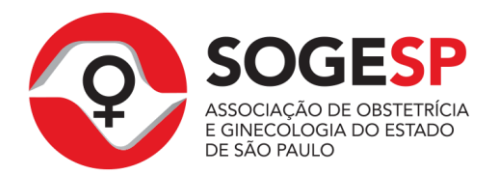

# **TUTORIAL DE INSCRIÇÃO NO CONGRESSO**

Última atualização deste manual: 17 de junho de 2014

Passo 1

Acesse o link do sistema SGUN (http://sgun.sogesp.org.br)

• Passo 2

Entre com o CPF e senha do usuário e clique no botão "Entrar" (Figura A).

**FIGURA A** 

| SGUn. Sistema de Gestão                    |  |
|--------------------------------------------|--|
| Entre em sua conta                         |  |
| A                                          |  |
|                                            |  |
| Esqueceu sua senha?<br>Não tem cadastro?   |  |
| 2013 © SGUn - Sistema de Gestão Unificada. |  |

**Obs 01:** Caso não se lembre de sua senha, acesse o tutorial de redefinição de senha no link: <u>http://sgun.sogesp.org.br/tutoriais/redefinicao-senha</u>

**Obs 02:** Se não tenha uma conta no sistema, acesse o tutorial para cadastro de usuários no link: <u>http://sgun.sogesp.org.br/tutoriais/cadastro</u>

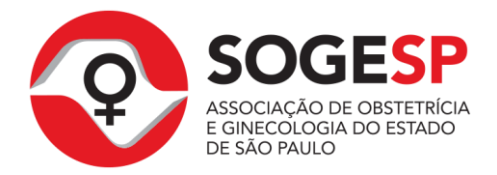

Clique sobre o menu "Eventos" >> "Inscrição". (Figura B)

#### **FIGURA B**

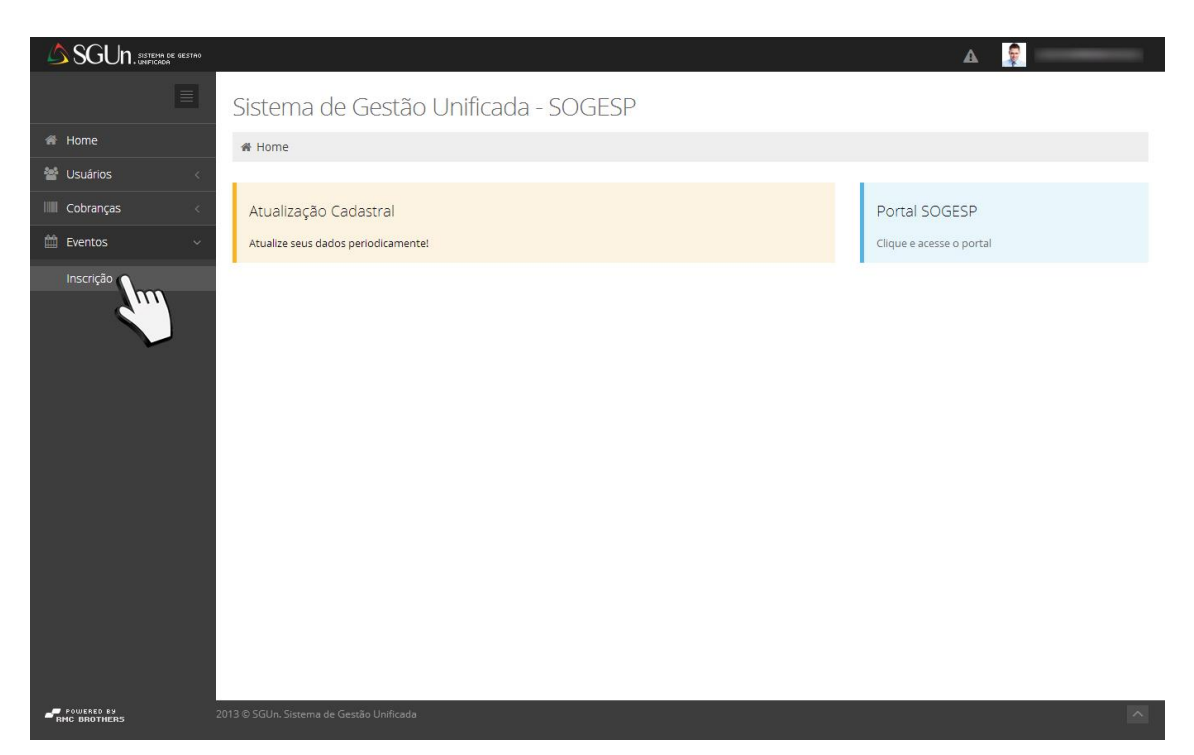

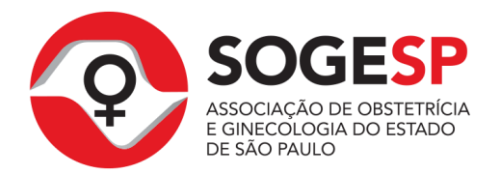

# Passo 4

Nessa tela você terá acesso a lista de eventos. O botão "**Inscrever-se**" ficará ativo (disponível), sempre que um determinado evento aceitar o tipo de categoria que está definido em seu cadastro. Ex: médico, residente, patrocinador, etc. (Figura C)

#### FIGURA C

|               |                                                                                                    |                            |                          | A 💡          |
|---------------|----------------------------------------------------------------------------------------------------|----------------------------|--------------------------|--------------|
| ≣             | Evento                                                                                                    |                            |                          |              |
| 🖷 Home        | 骨 Home > 曲 Eventos > Inscrição > Lista                                                                                                    |                            |                          |              |
| 曫 Usuários 🧹  |                                                                                                    |                            |                          |              |
| Cobranças <   | 🗎 Lista de Eventos                                                                                                    |                            |                          | ~ C          |
| 🛍 Eventos 🗸 🗸 | Eventos                                                                                                    |                            |                          |              |
| Inscrição     |                                                                                                    |                            |                          |              |
|               | XIX Congresso Paulista de Obstetrícia e Ginecologia<br>Transamerica Expo Center<br>Avenida Doutor Mario Vilas Boas Rodrigues. nº 387 - 04757020<br>Jardim Dom Bosco, São Paulo - SP | DATA INICIAL<br>04/09/2014 | DATA FINAL<br>06/09/2014 | Inscrever-se |
| POWERED BY    | 2013 © SGUn. Sistema de Gestão Unificada                                                                                                    |                            |                          | <u>^</u>     |

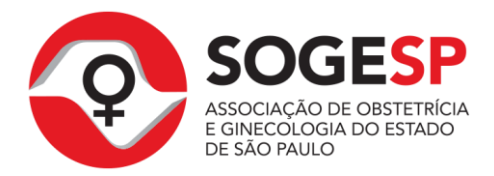

Na próxima tela será possível atualizar seus dados cadastrais e confirmar as informações para sua inscrição (Figura D)

# FIGURA D

| A 0011                  |                                           |                                                                                                |             |
|-------------------------|-------------------------------------------|------------------------------------------------------------------------------------------------|-------------|
| SGUN. SISTEMA DE GESTAO |                                           |                                                                                                |             |
|                         | XIX Congresso Paulista                    | a de Obstetrícia e Ginecologia                                                                 |             |
| 🖀 Home                  | 🖀 Home > 醬 Eventos > Inscrição > C        | adastro                                                                                        |             |
| 曫 Usuários 🧹            |                                           |                                                                                                |             |
| Cobranças <             | 📽 Inscrição em Evento - Etapa 2           | de 3                                                                                           |             |
| 🛗 Eventos 🗸 🗸           | 1 v Usuário                               | Atualização de Dados Pessoais                                                                  | 3 Pagamento |
|                         | -                                         |                                                                                                | ů           |
|                         |                                           |                                                                                                |             |
|                         |                                           |                                                                                                |             |
|                         | Prezado Congressista,                     |                                                                                                |             |
|                         | Para dar seguimento em sua inscrição é pr | eciso estar com seu cadastro completo e atualizado.                                            |             |
|                         | Favor confirmar todas as informações e de | esabilitar aquelas que não forem obrigatórias, clicando em " <b>Remover esta Informação</b> ". |             |
|                         |                                           |                                                                                                |             |
|                         | Dados Pessoais                            |                                                                                                |             |
|                         |                                           |                                                                                                |             |
|                         | CPF, CNPJ ou Passaporte*                  | 22500355802                                                                                    |             |
|                         | Nome                                      | Rodrigo Medeiros Cruz                                                                          |             |
|                         |                                           | Se você redefiniu sua senha recentemente, deixe este campo em branco.                          |             |
|                         | Senha Unificada SOGESP                    | Digite seu senha                                                                               |             |
|                         | E-mail                                    | rodrigo.cruz@rmcbrothers.com.br                                                                |             |
|                         | RG                                        | 278739623                                                                                      |             |

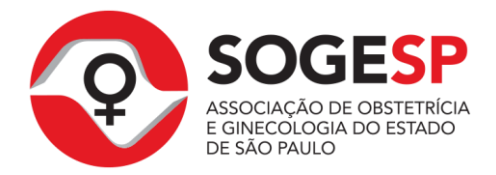

Clicando no botão "Remover Informação" será possível ignorar o preenchimento do campo e remover estes dados de seu cadastro (Figura E)

#### **FIGURA E**

| SGUN . SISTEMA CE GESTAG |                                |                          |                   |                      | A 🗣                     |
|--------------------------|--------------------------------|--------------------------|-------------------|----------------------|-------------------------|
|                          | CEP                            | 04278040                 |                   | Endereço de cobrança |                         |
|                          | Logradouro                     | Rua Dona Leopoldina      |                   |                      |                         |
|                          | Número                         | 540                      | Bairro            | Ipiranga             |                         |
|                          | Complemento                    | Casa                     |                   |                      |                         |
|                          | Estado                         | SP 🔻                     | Cidade            | Adamantina           |                         |
|                          |                                |                          |                   |                      |                         |
| End                      | ereço Comercial                |                          |                   |                      | Remover esta informação |
|                          | CEP                            | Digite o CEP             |                   | Endereço de cobrança | S                       |
|                          | Logradouro                     | Digite o logradouro      |                   |                      |                         |
|                          | Número                         | Número                   | Bairro            | Digite o bairro      |                         |
|                          | Complemento                    | Complemento              |                   |                      |                         |
|                          | Estado                         | -                        | Cidade            |                      |                         |
|                          |                                | Campos marcados com * sã | io de preenchimen | nto obrigatório.     |                         |
|                          |                                |                          |                   |                      |                         |
|                          |                                | Continuar 🔿              |                   |                      |                         |
|                          |                                |                          |                   |                      |                         |
| - POWERED BY 2013 @ SCA  | Un Sistema de Gestão Unificada |                          |                   |                      |                         |

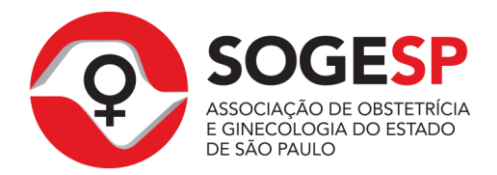

Concluindo a revisão de todos os campos, clique no botão "Continuar" (Figura F).

#### **FIGURA F**

|          |             | 04270040        |              |                | Endereço de cobrança |                     |
|----------|-------------|-----------------|--------------|----------------|----------------------|---------------------|
|          | Logradouro  | Rua Dona Leop   | oldina       |                |                      |                     |
|          | Número      | 540             |              | Bairro         | Ipiranga             |                     |
|          | Complemento | Casa            |              |                |                      |                     |
|          | Estado      | SP              |              | Cidade         | Adamantina           | <b></b>             |
| Libereço | CEP         |                 |              |                |                      |                     |
| Endereço | o Comercial |                 |              |                |                      | Remover esta inform |
|          |             |                 |              |                |                      |                     |
|          |             |                 | Atenção      | o! Essa inform | nação será removida. |                     |
|          |             |                 |              |                |                      |                     |
|          |             |                 |              |                |                      |                     |
|          |             |                 | Ψ.           | Cidade         |                      | . <del>.</del> .    |
|          |             | Campos marcados | com * são de | preenchiment   | to obrigatório.      |                     |
|          |             |                 |              |                |                      |                     |

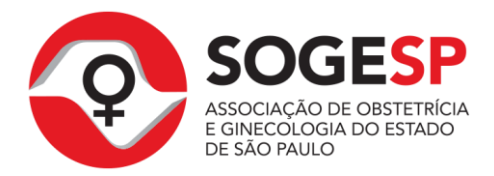

# Passo 8

Você será redirecionado para área de seleção de categoria. Será possível selecionar apenas categorias que se enquadram na sua situação cadastral atual, os botões cinza estarão desativados e servem apenas como referência. (Figura G).

#### **FIGURA G**

|                |                                                                       |                                                                                                    |                                                                                                    |                                                                                                    | Δ 💡                                                                                                    |                                                                                                    |
|----------------|-----------------------------------------------------------------------|----------------------------------------------------------------------------------------------------|----------------------------------------------------------------------------------------------------|----------------------------------------------------------------------------------------------------|----------------------------------------------------------------------------------------------------|----------------------------------------------------------------------------------------------------|
|                | XIX (                                                                 | Congresso Paulista de O                                                                                                    | bstetrícia e Ginecologia                                                                                                    |                                                                                                    |                                                                                                    |                                                                                                    |
| 🕷 Home         | 😤 Hon                                                                 | ne > 📽 Eventos > Inscrição > Cadastro                                                                                                    | 0                                                                                                    |                                                                                                    |                                                                                                    |                                                                                                    |
| 嶜 Usuários 🧹 🤇 |                                                                       |                                                                                                    |                                                                                                    |                                                                                                    |                                                                                                    |                                                                                                    |
| Cobranças <    | 📽 ins                                                                 | crição em Evento - Etapa 3 de 3                                                                                                    |                                                                                                    |                                                                                                    |                                                                                                    |                                                                                                    |
| 🛗 Eventos 🗸 🗸  |                                                                       |                                                                                                    | Atualização de Dados Per                                                                                                    | ssoais                                                                                                    | Pagamer                                                                                                    | ato                                                                                                    |
|                |                                                                       | + Osdano                                                                                                    |                                                                                                    | 550015                                                                                                    |                                                                                                    | 110                                                                                                    |
|                | Pag                                                                   | amento                                                                                                    |                                                                                                    |                                                                                                    |                                                                                                    |                                                                                                    |
|                | Ate                                                                   | enção,                                                                                                    |                                                                                                    |                                                                                                    |                                                                                                    |                                                                                                    |
|                |                                                                       |                                                                                                    |                                                                                                    |                                                                                                    |                                                                                                    |                                                                                                    |
|                | Sele                                                                  | cione a categoria para fazer sua inscrição.                                                                                                    |                                                                                                    |                                                                                                    |                                                                                                    |                                                                                                    |
|                | Sele                                                                  | cione a categoria para fazer sua inscrição.<br>Categoria                                                                                                    | Até 15/04/2014                                                                                                    | Até 31/05/2014                                                                                                    | Até 01/09/2014                                                                                                    | No Local                                                                                                    |
|                | Sele                                                                  | cione a categoria para fazer sua inscrição.<br>Categoria<br>Médico associado SOGESP (Adimplente)                                                                                                    | Até 15/04/2014<br>R\$ 370.00                                                                                                    | Até 31/05/2014<br>R\$ 410.00                                                                                                    | Até 01/09/2014<br>R\$ 480.00                                                                                                    | No Local<br>R\$ 750.00                                                                                                    |
|                |                                                                       | cione a categoria para fazer sua inscrição.<br>Categoria<br>Médico associado SOGESP (Adimplente)<br>Médico não associado SOGESP                                                                                                    | Até 15/04/2014<br>R\$ 370.00<br>R\$ 1.100.00                                                                                           | Até 31/05/2014<br>R\$ 410.00<br>R\$ 1.230.00                                                                                           | Até 01/09/2014<br>R\$ 480.00<br>R\$ 1.440.00                                                                                     | No Local           R\$ 750.00           R\$ 2.250.00                                                                       |
|                |                                                                       | Categoria<br>Médico associado SOGESP (Adimplente)<br>Médico não associado SOGESP<br>Residente 1 associado SOGESP (Adimplente)                                                                                                    | Até 15/04/2014           R\$ 370.00           R\$ 1.100.00           R\$ 0.00                                                          | Até 31/05/2014           R\$ 410.00           R\$ 1.230.00           R\$ 0.00                                                          | Até 01/09/2014           R\$ 480.00           R\$ 1.440.00           R\$ 0.00                                                    | No Local           R\$ 750.00           R\$ 2.250.00           R\$ 0.00                                                    |
|                | Sele                                                                  | Categoria Categoria Médico associado SOGESP (Adimplente) Médico não associado SOGESP (Adimplente) Residente 1 associado SOGESP (Adimplente) Residente 2 associado SOGESP (Adimplente)                                                | Até 15/04/2014           R\$ 370.00           R\$ 1.100.00           R\$ 0.00           R\$ 0.00                                       | Até 31/05/2014           R5 410.00           R5 1.230.00           R5 0.00           R\$ 0.00                                          | Até 01/09/2014           R5 480.00           R5 1.440.00           R5 0.00           R5 0.00                                     | No Local           R5 750.00           R5 2.250.00           R5 0.00           R5 0.00                                     |
|                | Sele<br>0<br>0<br>0<br>0<br>0<br>0<br>0<br>0<br>0<br>0<br>0<br>0<br>0 | Categoria<br>Categoria<br>Médico associado SOGESP (Adimplente)<br>Médico não associado SOGESP<br>Residente 1 associado SOGESP (Adimplente)<br>Residente 2 associado SOGESP (Adimplente)<br>Residente 3 associado SOGESP (Adimplente) | Até 15/04/2014           R\$ 370.00           R\$ 1.100.00           R\$ 0.00           R\$ 0.00           R\$ 0.00           R\$ 0.00 | Até 31/05/2014           R\$ 410.00           R\$ 1.230.00           R\$ 0.00           R\$ 0.00           R\$ 0.00           R\$ 0.00 | Até 01/09/2014           R5 490.00           R5 1.440.00           R5 0.00           R5 0.00           R5 0.00           R5 0.00 | No Local           R5 750.00           R5 2.250.00           R5 0.00           R5 0.00           R5 0.00           R5 0.00 |

#### • Passo 9

Selecione sua categoria. (Figura H).

#### **FIGURA H**

|   | Médico associado SOGESP (Adimplente)               | R\$ 370,00   | R\$ 410,00   | R\$ 480,00   | R\$ 750,00   |
|---|----------------------------------------------------|--------------|--------------|--------------|--------------|
|   | Médico não associado SOGESP                        | R\$ 1.100,00 | R\$ 1.230,00 | R\$ 1.440,00 | R\$ 2.250,00 |
| 6 | idente 1 associado SOGESP (Adimplente)             | R\$ 0.00     | R\$ 0.00     | R\$ 0.00     | R\$ 0,00     |
| 0 | dente 2 associado SOGESP (Adimplente)              | R\$ 0,00     | R\$ 0,00     | R\$ 0,00     | R\$ 0,00     |
|   | Residente 3 associado SOGESP (Adimplente)          | R\$ 0.00     | R\$ 0,00     | R\$ 0,00     | R\$ 0,00     |
| 0 | Acadêmico de Medicina não associado SOGESP         | R\$ 185.00   | R\$ 205.00   | R\$ 240.00   | R\$ 375.00   |
|   | Médico de outra federada da Febrasgo (Adimplentes) | R\$ 370,00   | R\$ 410,00   | R\$ 480,00   | R\$ 750,00   |

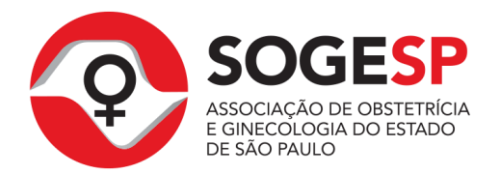

Ao selecionar sua categoria será exibido no final da tela uma área para inserção de código de desconto, se possuir um código (enviado pela SOGESP ou Patrocinador) preencha e clique no botão "**Validar**". (Figura I).

#### **FIGURA I**

| Tem Cupom de Desconto? | Entre com o número do Cupom de Desconto | Validar |
|------------------------|-----------------------------------------|---------|
| em cupom de Desconto?  | Entre com o numero do cupom de Desconto | Validar |

# Passo 11

Finalizando os passos acima, clique no botão "Inscrever-se" e aguarde o processamento para efetuar o pagamento de sua inscrição. (Figura J).

#### **FIGURA J**

|                      |                                            |                          |                |                | A 👰 I          |              |
|----------------------|--------------------------------------------|--------------------------|----------------|----------------|----------------|--------------|
|                      | Categoria                                  |                          | Até 15/04/2014 | Até 31/05/2014 | Até 01/09/2014 | No Local     |
| •                    | Médico associado SOGESP (Adimplente)       |                          | R\$ 370,00     | R\$ 410,00     | R\$ 480,00     | R\$ 750,00   |
| ۲                    | Médico não associado SOGESP                |                          | R\$ 1.100,00   | R\$ 1.230,00   | R\$ 1.440,00   | R\$ 2.250,00 |
| •                    | Residente 1 associado SOGESP (Adimplente   | 2)                       | R\$ 0,00       | R\$ 0,00       | R\$ 0,00       | R\$ 0,00     |
| •                    | Residente 2 associado SOGESP (Adimplente   | 2)                       | R\$ 0,00       | R\$ 0,00       | R\$ 0,00       | R\$ 0,00     |
| •                    | Residente 3 associado SOGESP (Adimplente   | e)                       | R\$ 0,00       | R\$ 0.00       | R\$ 0.00       | R\$ 0,00     |
| •                    | Acadêmico de Medicina não associado SOG    | SESP                     | R\$ 185,00     | R\$ 205,00     | R\$ 240,00     | R\$ 375,00   |
| 0                    | Médico de outra federada da Febrasgo (Adi  | implentes)               | R\$ 370,00     | R\$ 410,00     | R\$ 480,00     | R\$ 750,00   |
| ٥                    | Residente de outra federada da Febrasgo (A | Adimplentes)             | R\$ 185,00     | R\$ 205,00     | R\$ 240,00     | R\$ 375,00   |
| 0                    | Fisioterapeuta não associado SOGESP        |                          | R\$ 185.00     | R\$ 205,00     | R\$ 240,00     | R\$ 375,00   |
| ۲                    | Enfermeiro(a) não associado SOGESP         |                          | R\$ 185,00     | R\$ 205,00     | R\$ 240,00     | R\$ 375,00   |
| •                    | Psicólogo(a) não associado SOGESP          |                          | R\$ 185,00     | R\$ 205,00     | R\$ 240,00     | R\$ 375,00   |
| ۲                    | Residente não associado SOGESP             |                          | R\$ 555.00     | R\$ 615.00     | R\$ 720,00     | R\$ 1.125,00 |
|                      | Tem Cupom de Desconto? Ent                 | re com o número do Cupom | de Desconto    | Validar        |                |              |
|                      | e                                          | Voltar Inscrever-se      |                |                |                |              |
|                      |                                            | 6                        |                |                |                |              |
| POWERED BY 2013 © 5G | Jn. Sistema de Gestão Unificada            |                          |                |                |                | ^            |

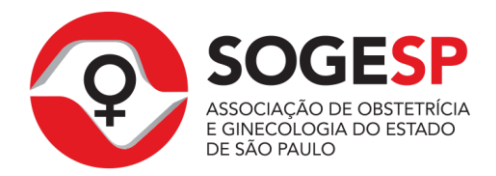

# Passo 12

Após processamento, será exibida uma janela informando sucesso na inscrição do evento, ficando pendente apenas seleção do método de pagamento. (Figura K).

#### **FIGURA K**

| ×     |
|-------|
|       |
|       |
|       |
| 014   |
| - Chr |
| -4"   |
|       |

# • Passo 13

Serão exibidas no final da página as opções de pagamento disponíveis, selecione a opção de sua preferência (Figura L)

#### **FIGURA L**

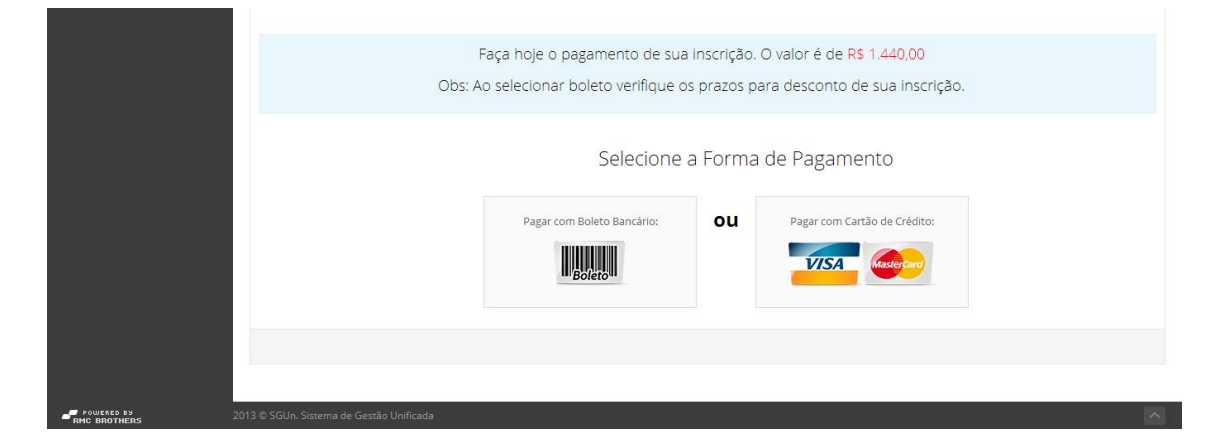

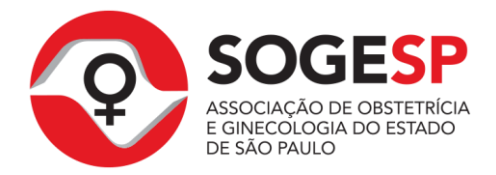

Selecionando a opção de boleto bancário o boleto será aberto em uma nova janela (certifique-se que bloqueadores de popup estão desativados). Clicando na opção cartão de crédito serão exibidos os campos para preenchimento (Figura M).

#### FIGURA M

| SGUN, SISTEMA DE GESTAO | -                             | aca hole o pagamento de sua inscrica      | ao () valor e de R\$ 1.440.00    | A 穿 |
|-------------------------|-------------------------------|-------------------------------------------|----------------------------------|-----|
|                         | Obs: Ac                       | o selecionar boleto verifique os prazos   | s para desconto de sua inscrição | к.  |
|                         |                               | Selecione a Form                          | na de Pagamento                  |     |
|                         |                               | Pagar com Boleto Bancàrio: OU             | Pagar com Cartão de Crédito:     |     |
|                         |                               | Preencha os d                             | ados do Cartão                   |     |
|                         | Bandeira do Cartão            | • Data decimento                          | mm/aa                            |     |
|                         | Nome do Portador              | Digite o nome do portador exatamente con  | no consta no cartão              |     |
|                         | Número do Cartão              | Digite o número do cartão sem pontos ou t | traços                           |     |
|                         | Código de Segurança do Cartão | Confirmar Pagamento                       |                                  |     |
|                         |                               |                                           |                                  |     |
|                         |                               |                                           |                                  |     |
| RMC BROTHERS 2013       |                               |                                           |                                  |     |

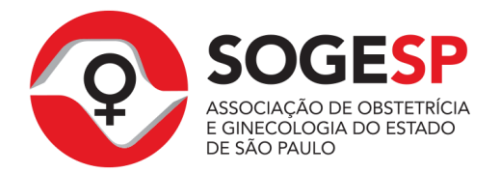

Após preencher os dados do cartão de crédito, clique no botão "**Confirmar Pagamento**" (Figura N).

#### **FIGURA N**

| SGUN, BETERN DE VESTAD                                    | Faça hoje o pagamento de sua Inscrição. O valor e de <mark>RS 1.440,00</mark>                                  | А 💡      |
|-----------------------------------------------------------|----------------------------------------------------------------------------------------------------|----------|
|                                                           | Obs: Ao selecionar boleto verifique os prazos para desconto de sua inscrição                                   | ).       |
|                                                           | Selecione a Forma de Pagamento                                                                                 |          |
|                                                           | Pagar com Boleto Bancário:     OU     Pagar com Cartão de Crédito:       Important     Important     Important |          |
|                                                           | Preencha os dados do Cartão                                                                                    |          |
| Bande                                                     | elra do Cartão 🔹 Data de Vencimento                                                                            | <b>#</b> |
| Nom                                                       | e do Portador                                                                                                  |          |
| Núm                                                       | ero do Cartão                                                                                                  |          |
| Código de Segura                                          | Confirmar Pagamento                                                                                            |          |
|                                                           | V                                                                                                    |          |
| POWERED BY<br>ONC BROTHERS 2013 © SGUn. Sistema de Gestão | Unificada                                                                                                    | ^        |

**Obs:** Apenas pagamentos com cartão de crédito são confirmados na hora, pagamentos com boleto bancário podem demorar até 48 horas para ser confirmados.

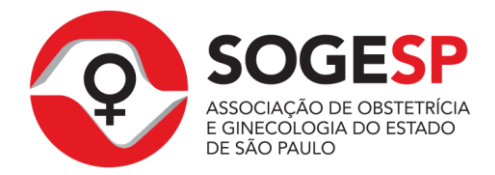

Finalizando o pagamento, você será redirecionado para listagem e o botão "Inscrever-se" estará marcado como "Pago" (Figura O), caso tenha pago via boleto bancário, até que a confirmação do pagamento seja realizada, o botão "Inscrever-se" será marcado como "Pagamento" (Figura P).

#### **FIGURA O**

| SGUN. SISTEMA DE GESTAG |                                                                                                    |                            |                          | A 🧯 |                  |
|-------------------------|----------------------------------------------------------------------------------------------------|----------------------------|--------------------------|-----|------------------|
|                         | Evento                                                                                                    |                            |                          |     |                  |
| 🖷 Home                  | 务 Home > 箇 Eventos > Inscrição > Lista                                                                                                    |                            |                          |     |                  |
| 曫 Usuários 🧹            |                                                                                                    |                            |                          |     |                  |
| Cobranças <             | 🛎 Lista de Eventos                                                                                                    |                            |                          |     | ✓ 2 <sup>2</sup> |
| 🛗 Eventos 🗸 🗸           | Eventos                                                                                                    |                            |                          |     |                  |
|                         |                                                                                                    |                            |                          |     |                  |
|                         | XIX Congresso Paulista de Obstetrícia e Ginecologia<br>Transamerica Expo Center<br>Avenida Doutor Mário Vilas Boas Rodrigues, nº 387 - 04757020<br>Jardim Dom Bosco, São Paulo - SP | data Inicial<br>04/09/2014 | data final<br>06/09/2014 |     | Pago             |
|                         |                                                                                                    |                            |                          |     |                  |

# **FIGURA P**

|               |                                                                                                    |                         |                          | A 💂       |
|---------------|----------------------------------------------------------------------------------------------------|-------------------------|--------------------------|-----------|
|               | Evento                                                                                                    |                         |                          |           |
| 希 Home        | 脅 Home > 箇 Eventos > Inscrição > Lista                                                                                                    |                         |                          |           |
| 曫 Usuários    |                                                                                                    |                         |                          |           |
| Cobranças <   | 🛎 Lista de Eventos                                                                                                    |                         |                          | ~ C       |
| 🛗 Eventos 🗸 🗸 | Eventos                                                                                                    |                         |                          |           |
|               |                                                                                                    |                         |                          |           |
|               | XIX Congresso Paulista de Obstetrícia e Ginecologia<br><b>Transamerica Expo Center</b><br>Avenida Doutor Mário Vilas Boas Rodrigues, nº 387 - 04757020<br>Jardim Dom Bosco, São Paulo - SP | DATA INICIAL 04/09/2014 | data final<br>06/09/2014 | Pagamento |
|               |                                                                                                    |                         |                          |           |

# Dúvidas?

Em caso de dúvidas em algum procedimento contate a SOGESP:

Telefone: 11 3884 7100 E-mails: <u>contato@sogesp.org.br</u> ou <u>sogesp@sogesp.org.br</u>

Copyright 2014 © - Todos os Direitos Reservados Sistema SGUN (Inscrição no Congresso)